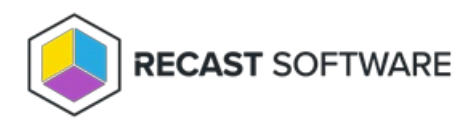

# Add Right Click Tools Enterprise License to Configure Recast Console Extension

Last Modified on 03.13.25

To add your Recast license file to the Configure Recast Console Extension application:

- 1. In your Configuration Manager console, navigate to Assets and Compliance > Recast Software.
- 2. Click **Configure Recast** in the 'How Can We Help?' section.

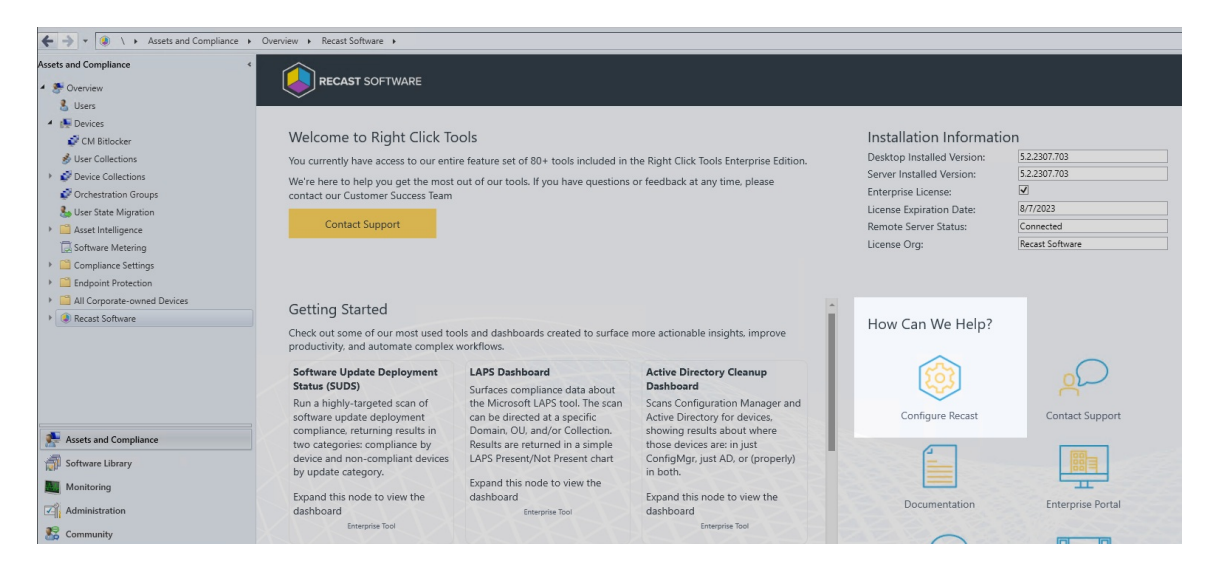

#### 3. Open the Licensing tab.

4. In the Download License section, enter your Recast Software Portal credentials.

#### 5. Click Retrieve License.

| Configure Recast Console Extension                                 |                                                                                                    |                                     |                 | - 0            | × |
|--------------------------------------------------------------------|----------------------------------------------------------------------------------------------------|-------------------------------------|-----------------|----------------|---|
| General Licensing SQL Wake On Lan                                  | Windows Explorer                                                                                         | Service Now Int                     | eractive Comma  | and Prompt     |   |
| Download License<br>Enter your <u>Recast Software Portal</u> crede | entials. L                                                                                               | icense Status<br>ast Update: 1/1/00 | 101 12:00:00 AM | 1              |   |
| Email:                                                             |                                                                                                    | Туре                                | DeviceCount     | ExpirationDate |   |
| Password:                                                          |                                                                                                    | Community                           | 1500            | 1/31/2025      |   |
| Dataina Linnar                                                     | 1                                                                                                    | Enterprise                          | 1500            | 9/2/2023       |   |
| Retrieve License                                                   | 1                                                                                                    | Kiosk                               | 1500            | 9/2/2023       |   |
|                                                                    |                                                                                                    | Automation                          | 1500            | 9/2/2023       |   |
| Browse for License                                                 |                                                                                                    | ShiftLeft                           | 1500            | 9/2/2023       |   |
| Browse                                                             | ]                                                                                                    | EndpointInsights                    | 1500            | 8/7/2023       |   |
|                                                                    | Password:<br>Retrieve License<br>Browse for License<br>Update<br>Update<br>Update<br>Splore all products | 8/7/2023                            |                 |                |   |
| Update License Update Explore all products                         | ]                                                                                                    | <                                   |                 | >              |   |
| By Recast Software                                                 |                                                                                                    |                                     | Sav             | re Close       | e |

TIP: If you downloaded your license from the Recast Portal, you can retrieve it using the Browse function.

6. If the Configuration Manager console is open during license retrieval, restart the console.

## Update a License

If you manually copied the downloaded license file to C:\ProgramData\Recast Software\Licenses, clicking the **Update** button will load the newest license file in that folder without having to close and reopen the Configuration Manager console.

To update a license in the Configure Recast Console Extension application:

### 1. Open the **Licensing** tab.

2. In the Update License section, click **Update**.

| neral              | Licensing          | SQL    | Wake On Lan      | Windows Explorer | Service Now Int   | eractive Comm   | and Prompt     |
|--------------------|--------------------|--------|------------------|------------------|-------------------|-----------------|----------------|
| Dow                | nload Licens       | e      |                  |                  | icense Status     |                 |                |
| Ente               | r your <u>Reca</u> | t Soft | ware Portal cred | lentials. L      | ast Update: 1/1/0 | 001 12:00:00 AN | 4              |
| Ema                | ail:               |        |                  |                  | Туре              | DeviceCount     | ExpirationDate |
| Pas                | sword:             |        |                  |                  | Community         | 1500            | 1/31/2025      |
|                    | _                  |        |                  | 7                | Enterprise        | 1500            | 9/2/2023       |
|                    |                    | Retri  | eve License      |                  | Kiosk             | 1500            | 9/2/2023       |
|                    |                    |        |                  |                  | Automation        | 1500            | 9/2/2023       |
| Browse for License |                    |        | ShiftLeft        | 1500             | 9/2/2023          |                 |                |
|                    |                    | 6      | Browse           |                  | EndpointInsights  | 1500            | 8/7/2023       |
|                    |                    |        |                  | -                | PrivilegeManage   | r 1500          | 8/7/2023       |
| Upda               | ate License        |        |                  |                  |                   |                 |                |
|                    |                    | 1      | Indate           | 7                |                   |                 |                |
|                    |                    |        |                  |                  |                   |                 |                |
|                    |                    |        |                  |                  |                   |                 |                |
| plon               | e all produc       | 15     |                  |                  |                   |                 |                |
|                    |                    |        |                  |                  |                   |                 |                |
|                    |                    |        |                  |                  |                   |                 |                |
|                    |                    |        |                  |                  |                   |                 |                |
|                    |                    |        |                  |                  |                   |                 |                |
|                    |                    |        |                  |                  |                   |                 |                |
|                    |                    |        |                  |                  |                   |                 |                |
|                    |                    |        |                  |                  |                   |                 |                |
|                    |                    |        |                  |                  |                   |                 |                |

Copyright © 2025 Recast Software Inc. All rights reserved.